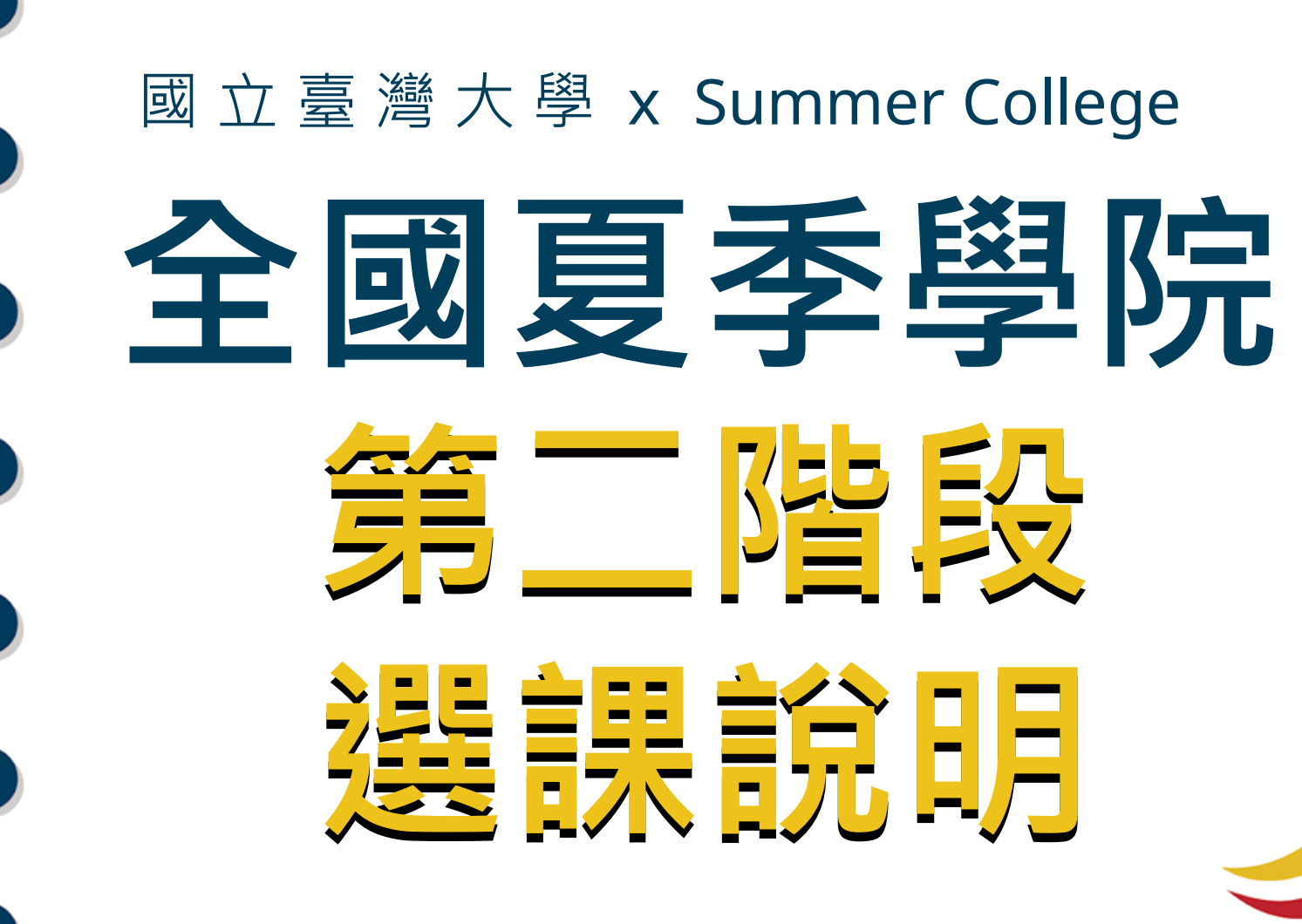

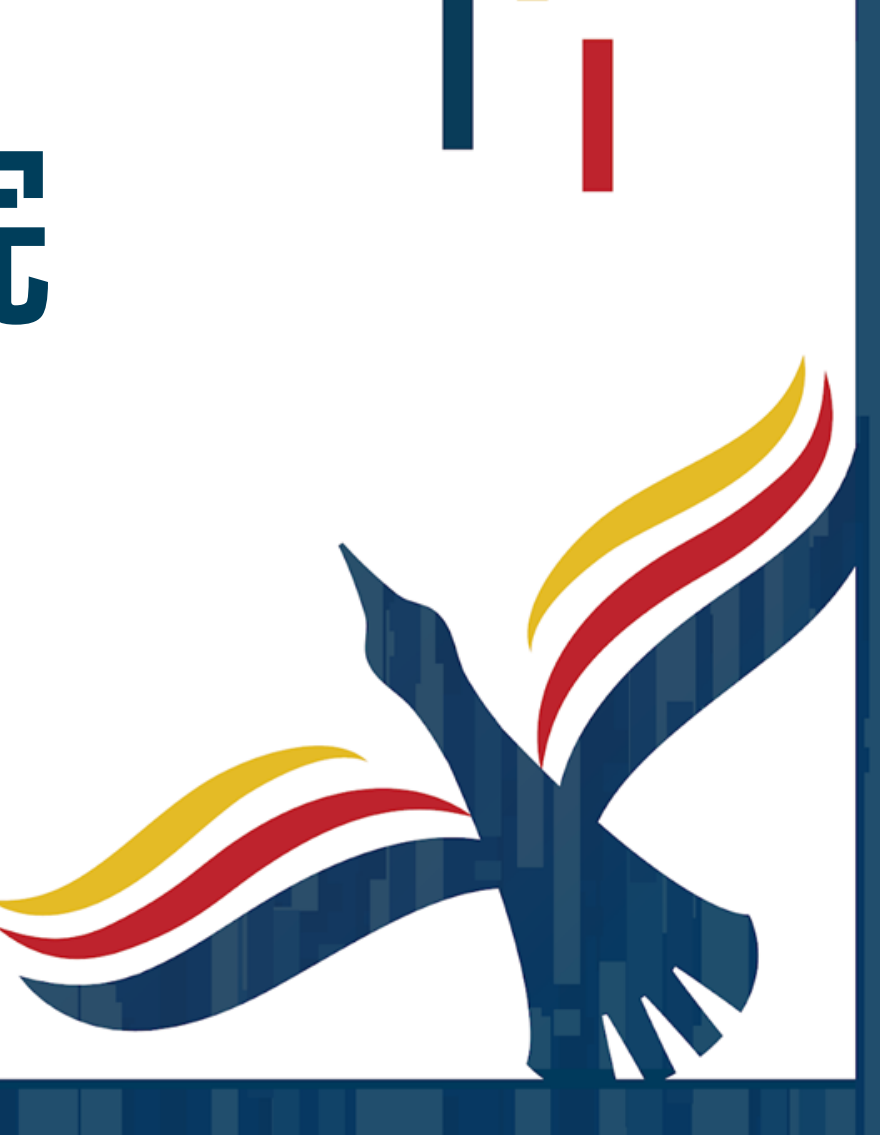

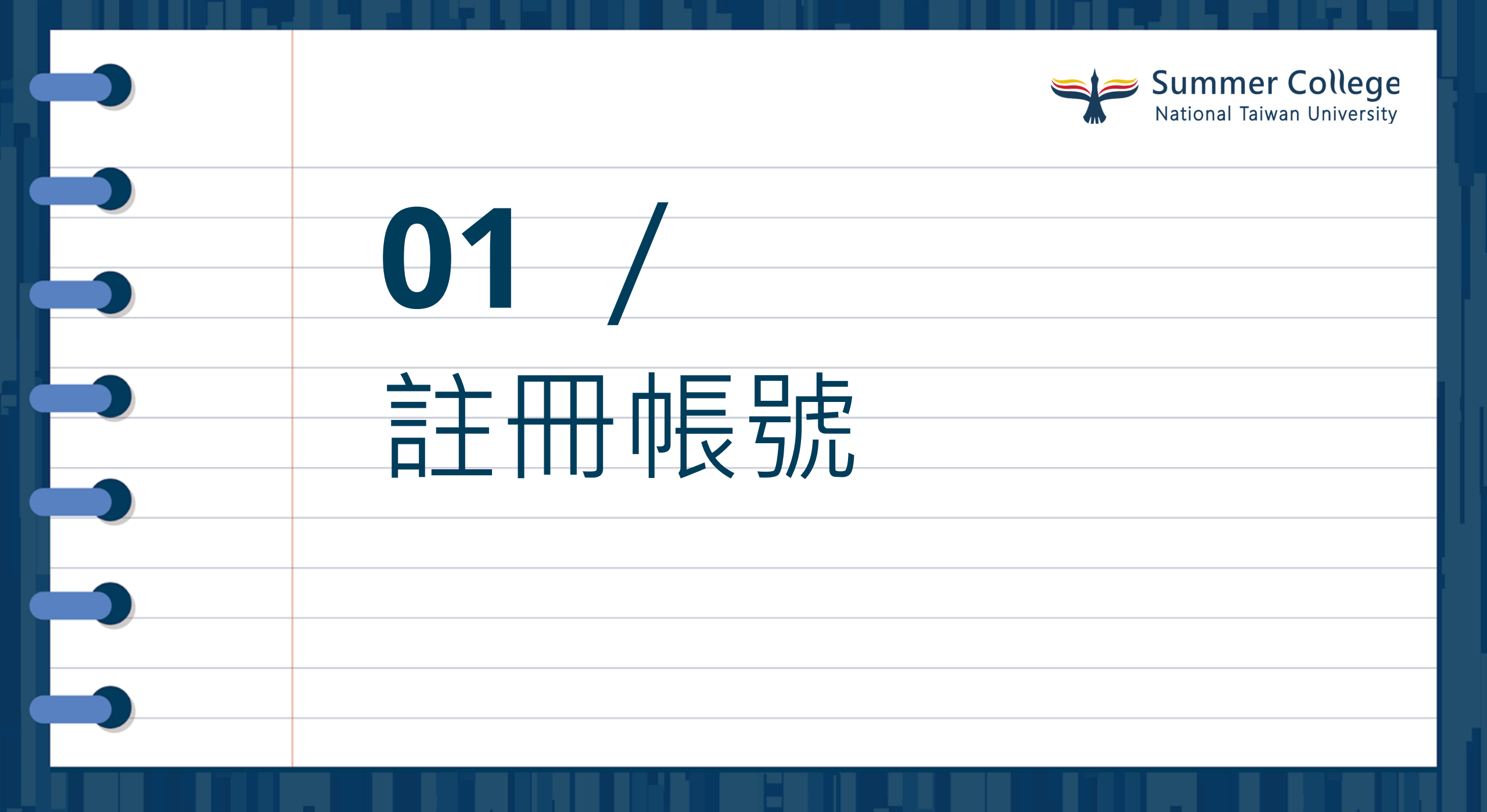

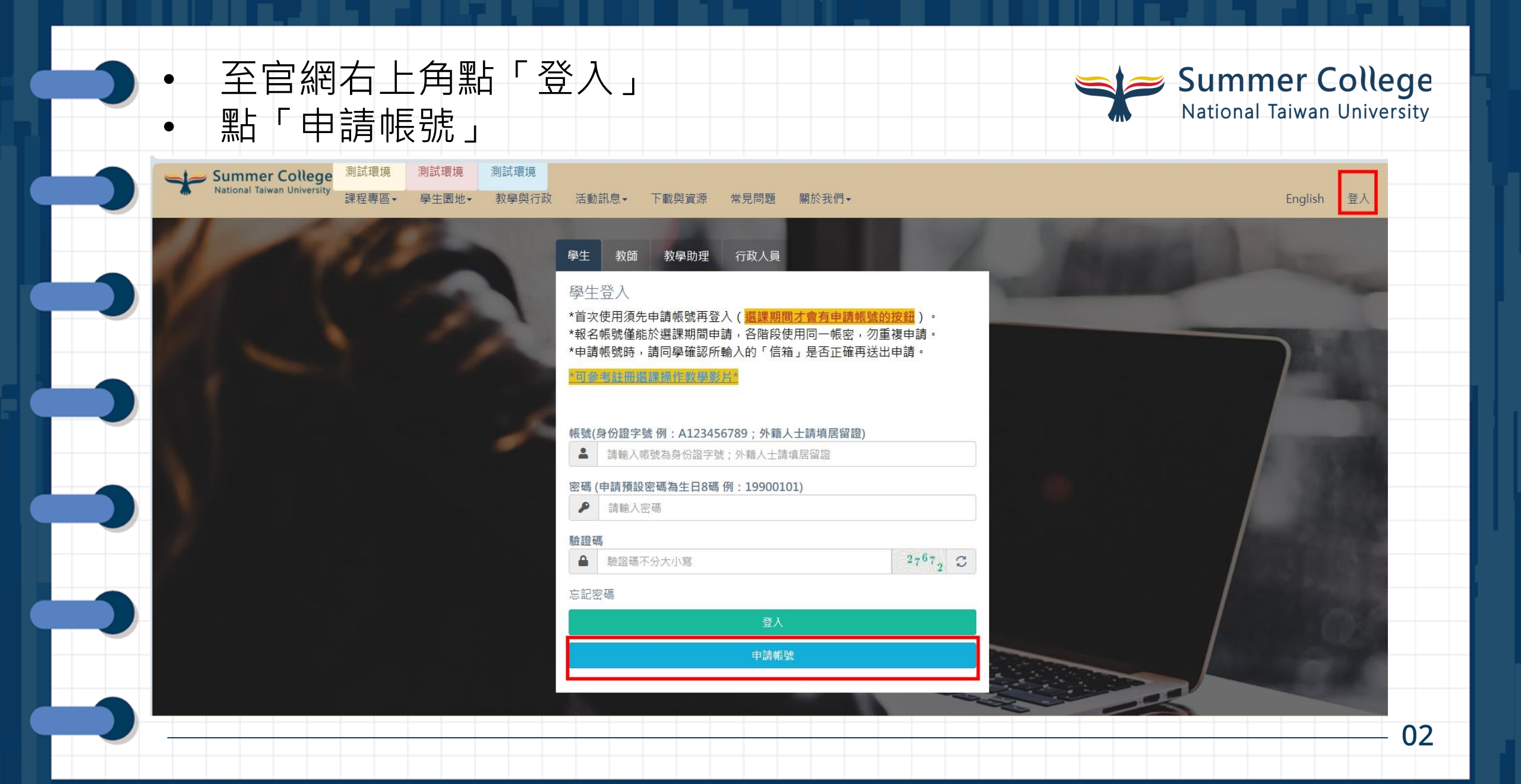

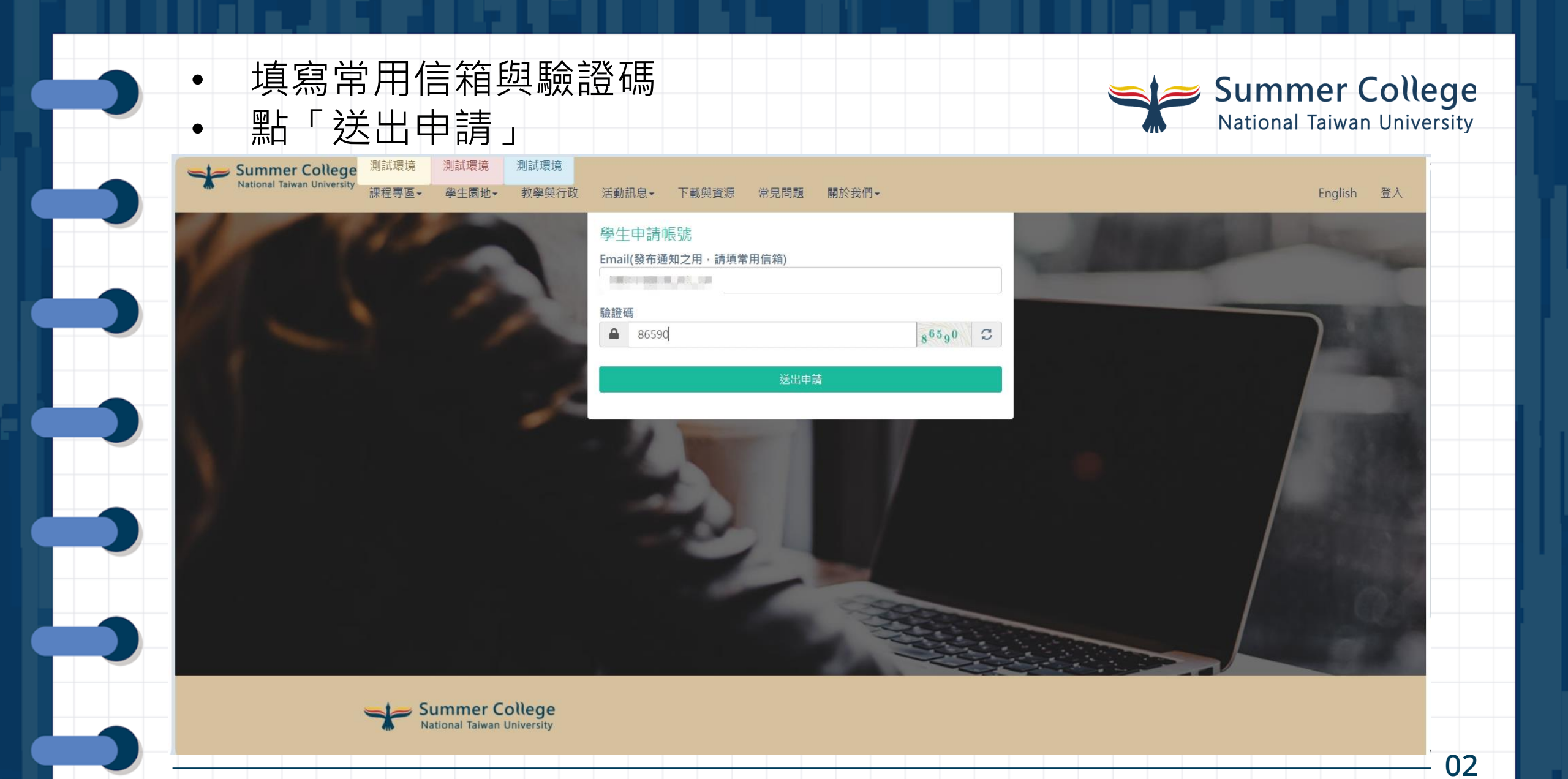

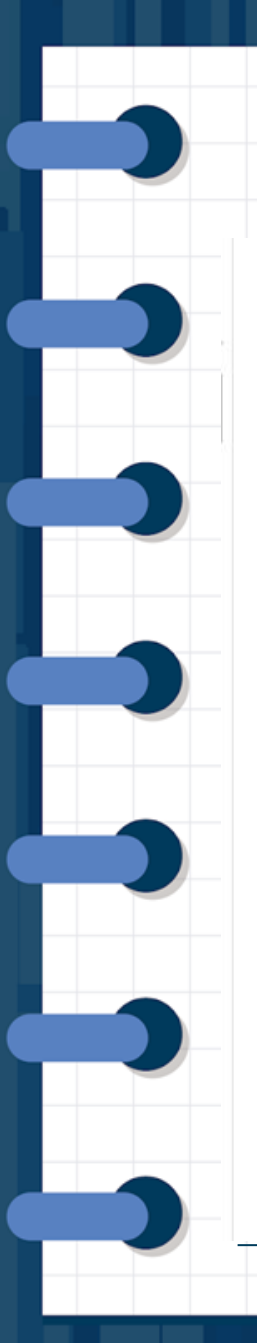

| 請至您剛才填寫的信箱收驗證信                                                                                                    |         | Summer College<br>National Taiwan University |
|----------------------------------------------------------------------------------------------------|---------|----------------------------------------------|
| 學員電子信箱驗證信                                                                                                    |         |                                              |
|                                                                                                    | \$ 全部回覆 |                                              |
| 【全國夏季學院 學員電子信箱驗證信】                                                                                                    |         |                                              |
| * 此信件為系統發出信件,請勿直接回覆,感謝您的配合。 *                                                                                         |         |                                              |
| 親愛的學員您好:<br>請點選以下連結來驗證您的電子信箱,驗證後即可繼續進行帳號註冊:<br>請點選這裡驗證您的電子信箱                                                          |         |                                              |
| 選課教學影片請點我閱覽                                                                                                    |         |                                              |
| 請注意:<br>1.為保護其他學員權益,請勿重覆申請並啟用多個帳號。<br>2.重覆申請並啟用多個帳號者,一經查詢,我們將自動停用其會員資格。<br>3.本單位將保留其會員資格審核權利。<br>4.此為系統自動發出信件,請勿直接回覆。 |         |                                              |

全國夏季學院 敬上

02

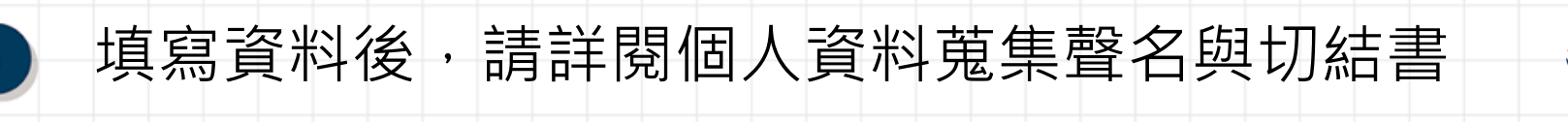

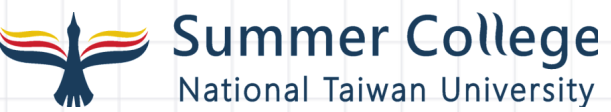

| 活動訊息→ 下載與資源 常見問題 關於我們→                  | English 登入                                                                                                    |
|-----------------------------------------|----------------------------------------------------------------------------------------------------|
| 電話 ( 例 : 02-3366-3367 )<br>02-3366-3367 |                                                                                                    |
|                                         |                                                                                                    |
| 106 至106 又安區 ◆<br>羅斯福路四段1號              |                                                                                                    |
| 學生身份別                                   |                                                                                                    |
| 大一生                                     |                                                                                                    |
| 就讀學校 (若為國外學校 · 請選擇「0000-國外學校」)          |                                                                                                    |
| 0003 - 國立臺灣大學                           |                                                                                                    |
| 就讀學系                                    |                                                                                                    |
| 四季系                                     |                                                                                                    |
| 學號或准考證號                                 |                                                                                                    |
| 2025                                    |                                                                                                    |
| 驗證碼                                     |                                                                                                    |
| ▲ 14324                                 |                                                                                                    |
| 申請即同意 個人資料蒐集聲明、切結書。                     |                                                                                                    |
| 送出申請                                    | and the second second s |
|                                         |                                                                                                    |
|                                         |                                                                                                    |

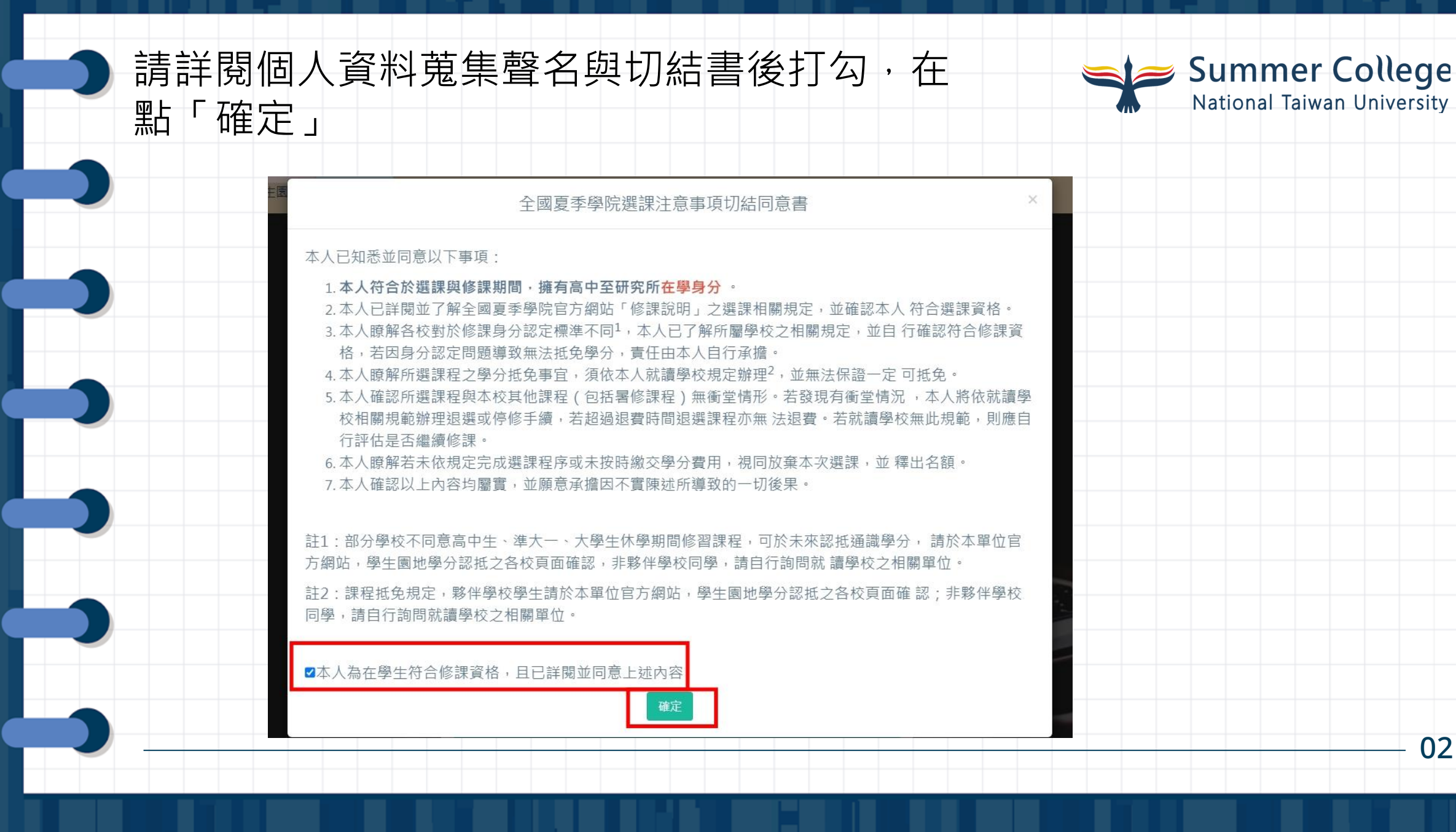

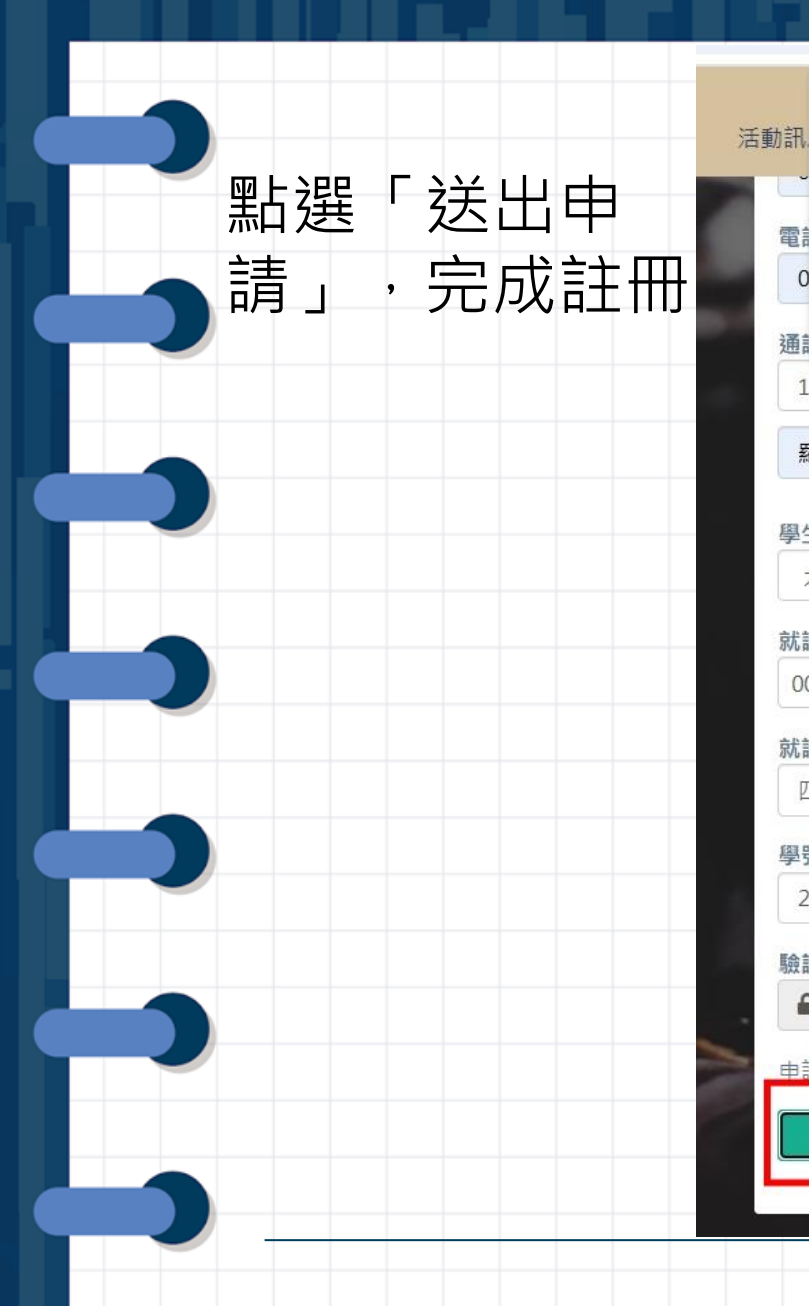

#### 新增成功!! 請於期限內上傳學生證正反面/在學證明/該學期修課紀錄,方能進行選 課!!!! 電言 0 通言 106 臺北市 大安區 ~ 羅斯福路四段1號 學生身份別 大一生 ~ 就讀學校(若為國外學校·請選擇「0000-國外學校」) 0003 - 國立臺灣大學 v 就讀學系 四季系 學號或准考證號 2025 驗證碼 14<sup>324</sup> C 14324 申請即同意 個人資料蒐集聲明、切結書。 送出申請

dev.sditt.com.tw 顯示

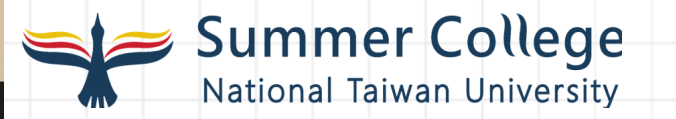

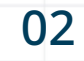

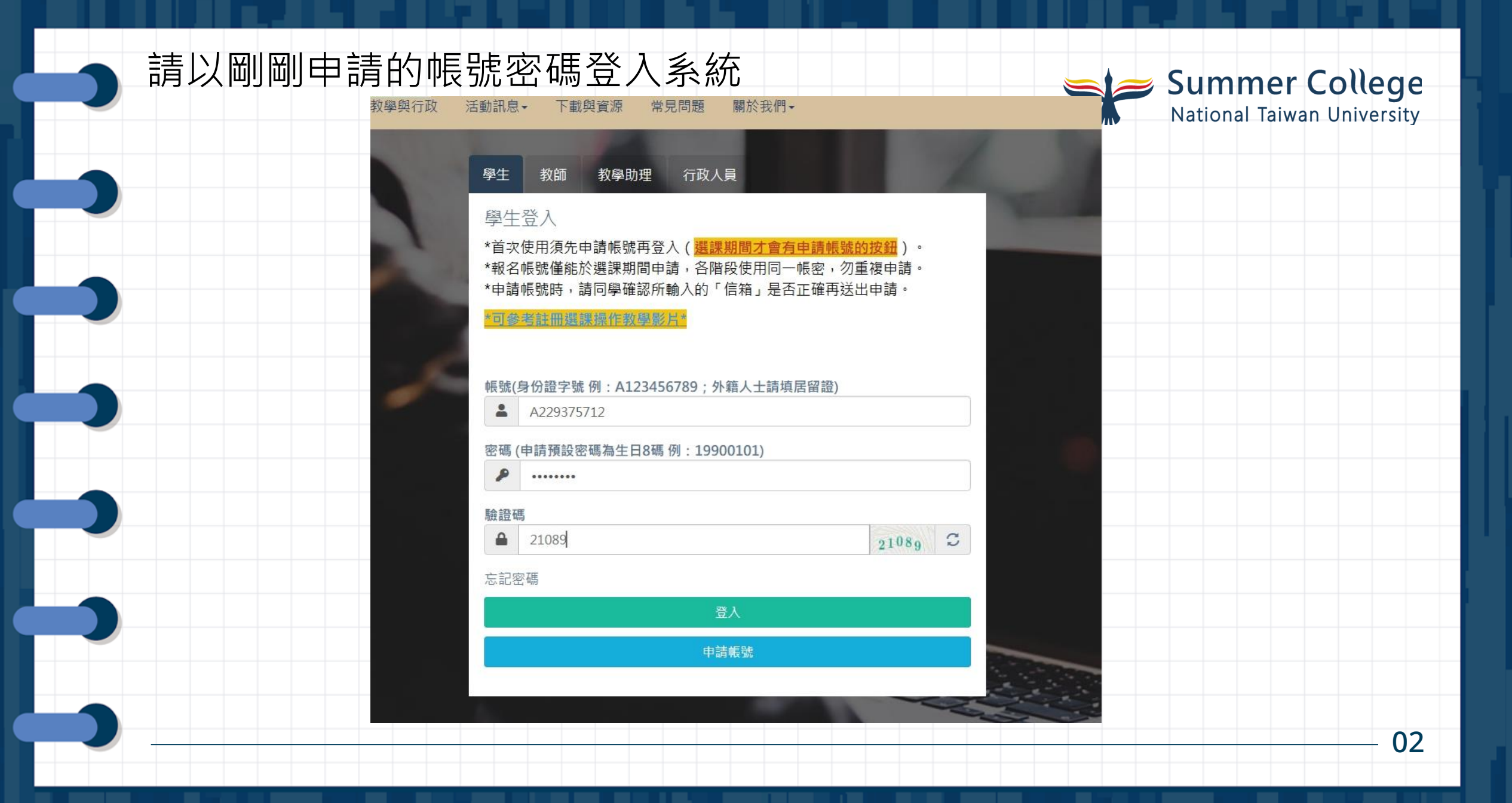

#### 因應資安措施·請重設密碼

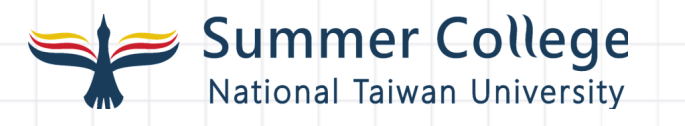

|        | mmer College<br>onal Taiwan University 測試環境 測試環 | <sup>溴</sup> dev.sditt.com.tw 顯示      | [學生] 國立臺灣大學 一二三 |
|--------|-------------------------------------------------|---------------------------------------|-----------------|
| 公佈欄    | 修改密碼                                            | 因應資安措施,目前為預設密碼,請重新設定密碼來啟用帳號使用權<br>限。  |                 |
| 身份開通編修 | 作業專區 / 修改個人資料 / 修改密碼                            |                                       |                 |
| 我要選課   | <b>百登</b> λ 宓蓰                                  | 雌定                                    |                 |
| 選課紀錄   | 請輸入原登入密碼                                        |                                       |                 |
| 繳費與退費  | 新密碼                                             |                                       |                 |
| 成績查詢   | 請輸入 8-12 碼密碼                                    |                                       |                 |
| 停修申請   | 請再次輸入密碼                                         |                                       |                 |
| 課程討論區  | 請輸入 8-12 碼密碼                                    |                                       |                 |
| 聯絡資訊   | ※因應系統資安規則調整,請各位配合                               | 修改密碼時將密碼長度調整為8~12碼,大寫字母、小寫字母、數字至少一個,而 | 且密碼不可與帳號相同。     |
| 填寫課程評鑑 |                                                 |                                       |                 |
|        |                                                 |                                       |                 |
|        |                                                 |                                       |                 |
|        |                                                 |                                       |                 |
|        |                                                 |                                       | 02              |
|        |                                                 |                                       | 02              |

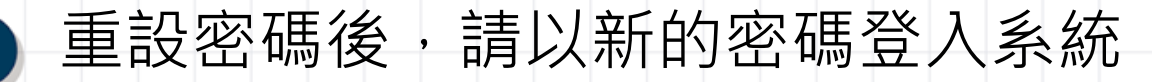

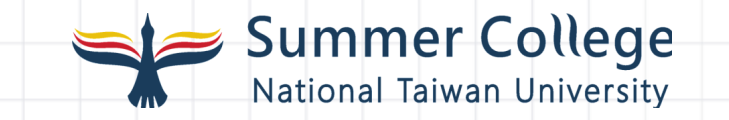

| E Summer ( | College<br>n University | <mark>試環境</mark> 測試環境         | [學生] 國立                | 臺灣大學一二三 回入口頁 倄 修改個人資料 登出 |    |
|------------|-------------------------|-------------------------------|------------------------|--------------------------|----|
| <br>公佈欄    | 修改密碼                    |                               |                        | 離開儲存                     |    |
| 身份開通編修     | 作業專區 / 修改個人資料 / 修改密     | 碼                             |                        |                          |    |
| 我要選課       | 原登入密碼                   |                               |                        |                          |    |
| 選課紀錄       | •••••                   |                               | Ø                      |                          |    |
| 繳費與退費      | 新密碼                     |                               |                        |                          |    |
| 成績查詢       | •••••                   |                               | Ð                      |                          |    |
| 停修申請       | 請再次輸入密碼                 |                               |                        |                          |    |
| 課程討論區      | •••••                   |                               | ₽.                     |                          |    |
| 聯絡資訊       | ※因應系統資安規則調整,請各位國        | 配合於修改密碼時將密碼長度調整為8~12碼,大寫字母、小寫 | 字母、數字至少一個,而且密碼不可與帳號相同。 |                          |    |
| 填寫課程評鑑     |                         |                               |                        |                          |    |
|            |                         |                               |                        |                          |    |
|            |                         |                               |                        |                          |    |
|            |                         |                               |                        |                          |    |
|            |                         |                               |                        |                          |    |
|            |                         |                               |                        |                          |    |
|            |                         |                               |                        |                          |    |
|            |                         |                               |                        |                          |    |
|            |                         |                               |                        |                          |    |
|            |                         |                               |                        |                          | 02 |
|            |                         |                               |                        |                          |    |
|            |                         |                               |                        |                          |    |

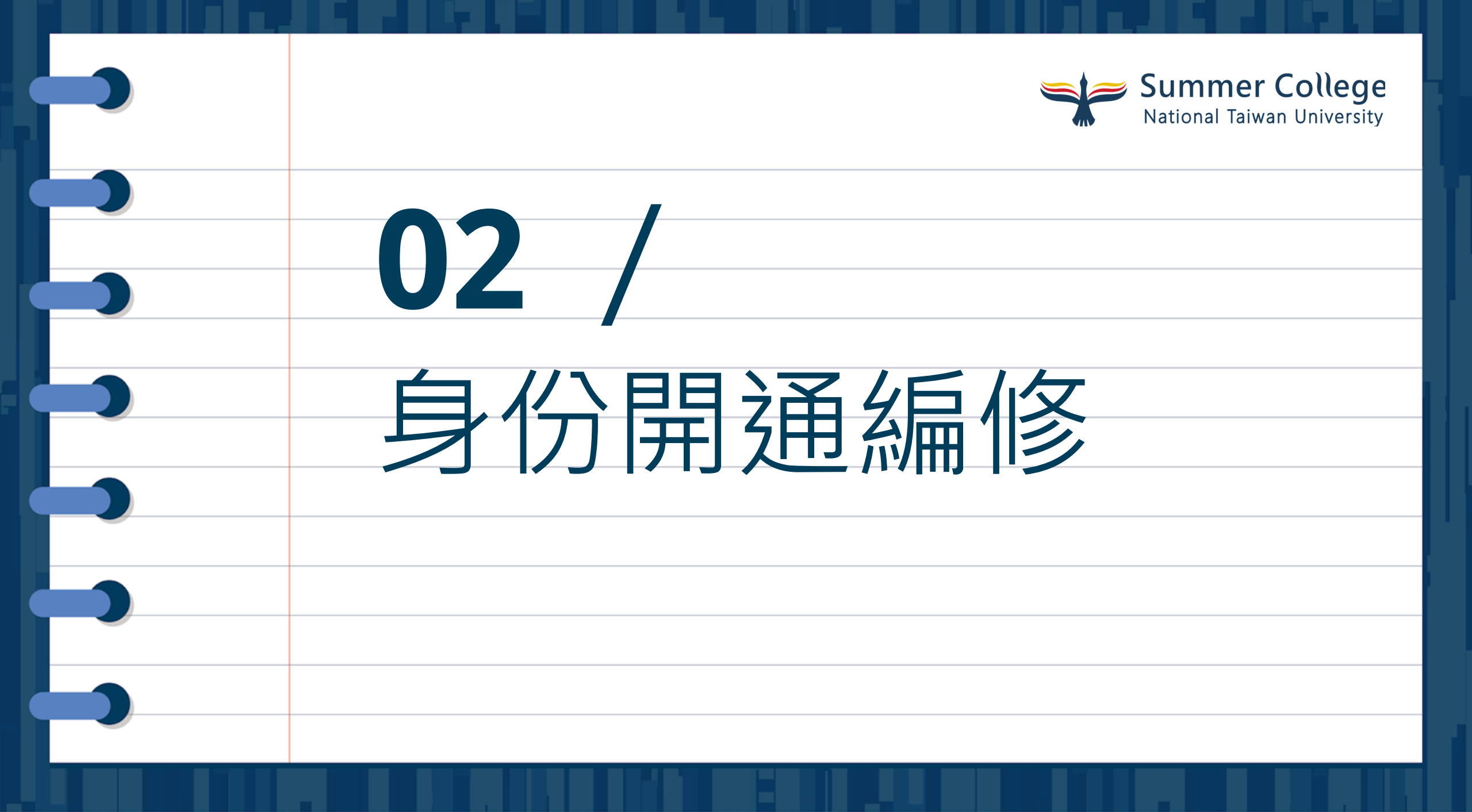

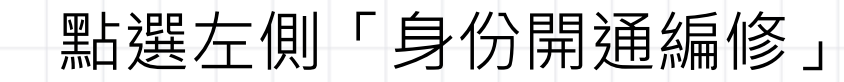

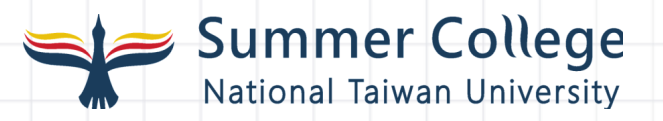

| Summer Co<br>National Taiwan U | Dllege<br>Jniversity | 境 測試環境         | 測試環境               |                  |             | [學生] 國立臺灣大學 一二三 |
|--------------------------------|----------------------|----------------|--------------------|------------------|-------------|-----------------|
| 公佈欄                            | 公佈欄                  |                |                    |                  |             |                 |
| 身份開通編修                         | 作業專區 / 公佈欄           |                |                    |                  |             |                 |
| 我要選課                           |                      |                |                    |                  |             |                 |
| 選課紀錄                           |                      |                |                    |                  |             | 請輸入您要搜尋的內容      |
| 繳費與退費                          | 日期                   | 標題             |                    |                  |             |                 |
| 成績查詢                           | 2024-08-06           | 8/12 ( - ) 10: | 00~ 12:00「毒道之)     | 處,講座,歡迎名參加       |             |                 |
| 停修申請                           | 2024 08 01           | 9/1 (冊) 公+     | 並承勤與給十提陸教          |                  |             |                 |
| 課程討論區                          | 2024-08-01           | 0/1(日)日八       | 自迪我学师八师你我          | 王夫到              |             |                 |
| 聯絡資訊                           | 2024-07-31           | 7/31(三)台7      | 大普通教學館大掃除教         | <u>教室異動</u>      |             |                 |
| 填寫課程評鑑                         | 2024-07-23           | 【公告 颱風假》       | 湏補課說明】             |                  |             |                 |
|                                | 2024-07-15           | 電話異常請以E        | -mail或網路電話聯繫       |                  |             |                 |
|                                | 2024-06-12           | 第三階段選課到        | Ē6/18 (二) 23:59    | ,並請於6/20(四)10:0  | 0至6/23(日)23 | 3:59繳費          |
|                                | 2024-06-05           | 113年全國夏季       | 學院課程確認開課清          | 單及停開課程           |             |                 |
|                                | 2024-05-28           | 第二階段選課到        | 至今天23:59 ,請把握      | 星時間選課            |             |                 |
|                                | 2024-05-22           | 第二階段選課到        | ≣ 5/28 ( 二 ) 23:59 | ,並請於 5/30(四)10:0 | 0至6/2(日)23  | 3:59繳費          |
|                                |                      |                |                    |                  |             |                 |

請確認此頁面資料內容 並上傳可證明目前為在學身分之文件圖片檔 最後點選右上角「修改並送審」

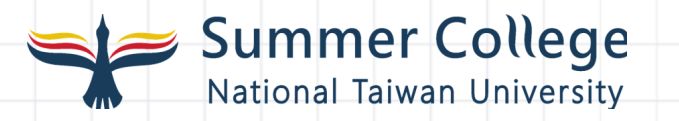

| E Summer<br>National Taiw | College<br>an University 測試環境 測試環境                                                                        | [學生] 國立臺灣大學 一二三 回入口頁 😭 修改個人資料 登出                    |
|---------------------------|----------------------------------------------------------------------------------------------------|-----------------------------------------------------|
| 公佈欄                       | 身份開通編修 (審核送出時間: 2025-04-23 20:08:39)                                                                      | 修改並送審                                               |
| 身份開通編修                    | 作業專區 / 身份開通編修                                                                                             |                                                     |
| 我要選課                      | 0003 - 國立臺灣大學                                                                                             |                                                     |
| 選課紀錄                      | 身份別                                                                                                    |                                                     |
| 繳費與退費                     | 大一生                                                                                                    |                                                     |
| 成績查詢                      | 就讀學系                                                                                                    |                                                     |
| 停修申請                      | 四季系                                                                                                    |                                                     |
| 課程討論區                     | 學號或准考證號                                                                                                   |                                                     |
| 聯絡資訊                      | 2025                                                                                                    |                                                     |
| ·<br>古 古 却 把 莎 登          | Email                                                                                                    |                                                     |
| 央 <b>為</b> 林住計麵           |                                                                                                    |                                                     |
|                           | 上傳相關證明文件 (限jpg, png, 檔案大小限5MB)                                                                            | <u> 路</u> ,<br>一一一一一一一一一一一一一一一一一一一一一一一一一一一一一一一一一一一一 |
|                           | <ol> <li>1、請上傳學生證正反面/在學證明/該學期修課記録。(至少上傳一個)</li> <li>2、若貴校學生證正反面皆無註冊章,請務必提供本學期的在學證明文件或包含姓名之選課畫面</li> </ol> | 字土砲石無砫而早                                            |
|                           | ▲ 學生證正面上傳                                                                                                 | 1、請上傳學校開立的在學證明                                      |
|                           |                                                                                                    |                                                     |
|                           | ▲ 學生證反面上傳                                                                                                 | 2、或本學期包含您姓名的選課                                      |
|                           |                                                                                                    | <b>半市</b> 出国                                        |
|                           | ▲ 在學證明上傳                                                                                                  | <b>重旧</b> 俄                                         |
|                           |                                                                                                    | 0                                                   |
|                           |                                                                                                    |                                                     |

待審核狀態變成已符合,可開始選課(將收到信件提醒)

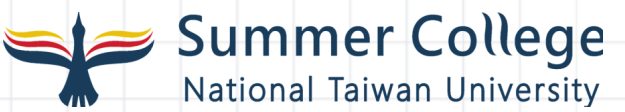

| _ |        | Summer (<br>National Taiwan | College<br>University                         | 測試環境   | 測試環境   | 測試環境     |           |  |  |   |   |
|---|--------|-----------------------------|-----------------------------------------------|--------|--------|----------|-----------|--|--|---|---|
|   | 公佈欄    |                             | 身份開通編                                         | 修 (審核送 | 出時間:20 | 25-04-23 | 20:08:39) |  |  |   |   |
|   | 身份開通編修 |                             | 作業専區 / 身份                                     | 分開通編修  |        |          |           |  |  |   |   |
| - | 我要選課   |                             |                                               |        |        |          |           |  |  |   |   |
|   | 選課紀錄   |                             | 審核狀態:已                                        | 门符合    |        |          |           |  |  |   |   |
|   | 繳費與退費  |                             |                                               |        |        |          |           |  |  |   |   |
|   | 成績查詢   |                             | 身份證字號<br>A229375712                           | 2      |        |          |           |  |  |   |   |
|   | 停修申請   |                             | 國籍                                            |        |        |          |           |  |  |   |   |
| - | 課程討論區  |                             | 本國籍                                           |        |        |          |           |  |  |   |   |
|   | 聯絡資訊   |                             | 生日<br>2000-01-01                              |        |        |          |           |  |  |   |   |
|   | 填寫課程評鑑 |                             | 姓名                                            |        |        |          |           |  |  |   |   |
|   |        |                             | — <u>—</u> —————————————————————————————————— |        |        |          |           |  |  |   |   |
|   |        |                             | 信箱                                            |        |        |          |           |  |  |   |   |
| _ |        |                             | 手機                                            |        |        |          |           |  |  |   |   |
| _ |        |                             | 0911222000                                    |        |        |          |           |  |  | 0 | 2 |
|   |        |                             |                                               |        |        |          |           |  |  | 0 | С |

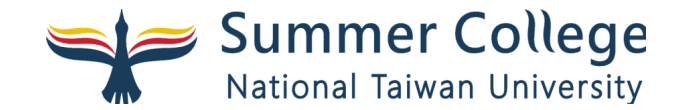

# **03**/ 第二階段選課

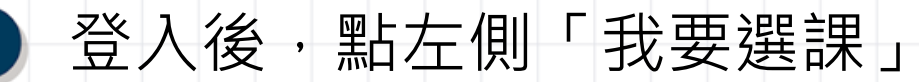

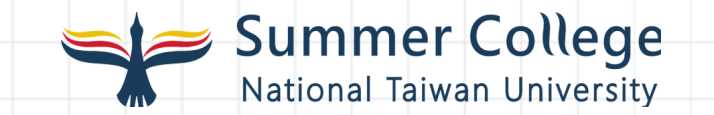

| E Summer Co<br>National Taiwan Un | llege<br><sup>iversity</sup> | [學生] 國立臺灣大學 我是大學生 回入口頁 প 修改個人資料 登出                  |      |
|-----------------------------------|------------------------------|-----------------------------------------------------|------|
| 公佈欄                               | 公佈欄                          |                                                     |      |
| 身份開通編修                            | 作業專區 / 公佈欄                   |                                                     |      |
| 我要選課                              |                              |                                                     |      |
| 選課紀錄                              |                              | 請輸入您要搜尋的內容 搜尋                                       |      |
| 繳費與退費                             | 日期                           | 標題                                                  |      |
| 成績查詢                              | 2025-05-14                   | 夥伴學校和非夥伴學校學生皆須到身分開通編修上傳相關證件,修改並送審之後,夏季學院的同仁才會進行身分審核 |      |
| 停修申請                              | 2025-05-07                   | 身分顯示「未審核,請自行檢查是否成功上傳相關證明文件                          |      |
| 課程討論區                             |                              |                                                     |      |
| 聯絡資訊                              | 2025-05-00                   | 赤住貝部旦御少娜,胡问学尔选赤別旦有赤住八卿                              |      |
| 填寫課程評鑑                            | 2025-04-09                   | 114課前講座了解課程風格再選課!                                   |      |
|                                   | 2025-04-02                   | 114年臺大全國夏季學院課程清單(高中版)公告                             |      |
|                                   | 2025-03-31                   | 114年臺大全國夏季學院課程清單(大學版)公告                             |      |
|                                   | 2025-02-18                   | 114年全國夏季學院夥伴學校一覽表                                   |      |
|                                   | 2024-08-06                   | 8/12(一)10:00~12:00「毒道之處」講座,歡迎名參加                    |      |
|                                   | 2024-08-01                   | 8/1(四)台大普通教學館大掃除教室異動                                |      |
|                                   | 2024-07-31                   | 7/31(三)台大普通教學館大掃除教室異動                               |      |
|                                   |                              |                                                     | — 03 |

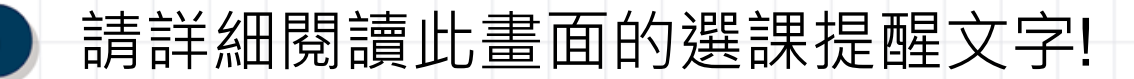

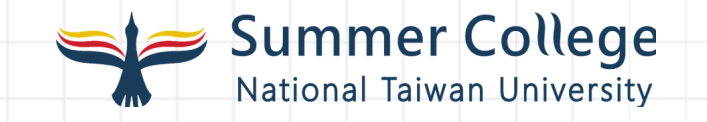

| E Summer C | College<br>Duniversity Duniversity Duniversity                                                                                     | 徐改個人資料     《     书     《     书     《     书     《     书     《     书     》 | 登出   |
|------------|----------------------------------------------------------------------------------------------------|--------------------------------------------------------------------------|------|
| 公佈欄        | 我要選課                                                                                                    |                                                                          |      |
| 身份開通編修     | 作業專區 / 選課作業 / 我要選課                                                                                                    |                                                                          |      |
| 我要選課       |                                                                                                    |                                                                          |      |
| 選課紀錄       | [國立臺灣大學] 選課提醒<br>更新時間: 2025-04-16 15:38:21                                                                                         |                                                                          |      |
| 繳費與退費      | 本校大學部在學學生僅須依夏季學院規定辦理報名選課流程,不需額外辦理跨校選修程序。<br>有任何問題可再致露全國夏季學院電話(木纲頁下方)或來信 n2summerntu@gmail.com 洽詢。                                  |                                                                          |      |
| 成績查詢       | 提醒同學,依本校學則規定,重複修習已修讀及格或已核准抵免名稱相同之科目,重複修習之學分不計入應修最低畢業學分數內。<br>以下身分修課素來是否可於本校認抵:                                                     |                                                                          |      |
| 停修申請       | 本校大 已註冊之休學生可以修課,會直接計入暑修的學期(113-3),不用額外辦理抵免。                                                                                        |                                                                          |      |
| 課程討論區      | 學部休<br>學生                                                                                                    |                                                                          |      |
| 聯絡資訊       | 准大————————————————————————————————————                                                                                             |                                                                          |      |
| 填寫課程評鑑     | 生 自行於校內辦理抵免流程,相關方式請參考臺大學分抵免申請系統(http://curri.aca.ntu.edu.tw/aca_doc/waive.asp)說明,若<br>今年來不及申請,明年開放申請的時間,仍可以申請抵免。                   |                                                                          |      |
|            | 高中生 可以抵免,修課完畢取得修課證明書,待未來錄取本校後,與將就讀之系辦確認是否可以抵免,自行於校內辦理抵免流程,相關方 式請參考臺大學分抵免申請系統(http://curri.aca.ntu.edu.tw/aca_doc/waive.asp)說明申請抵免。 |                                                                          |      |
|            | 問理問校 上理抽點 問理時間 計論與於認近                                                                                                    |                                                                          |      |
|            |                                                                                                    |                                                                          | - 03 |

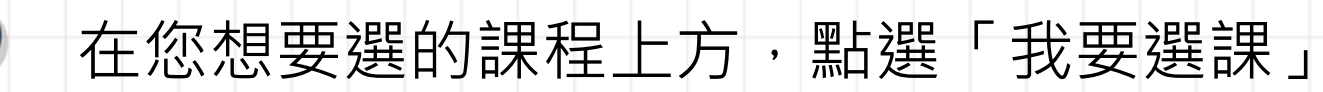

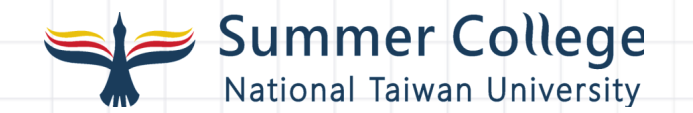

| E Summer C | <b>ollege</b><br><sup>University</sup> |                      |     |   |                   |                              | [學  | 生] 國立 | 臺灣大學 | 我是大 | 學生 回入口頁 🔗 修改個人 | 資料 登出 |
|------------|----------------------------------------|----------------------|-----|---|-------------------|------------------------------|-----|-------|------|-----|----------------|-------|
| 公佈欄        | 我要選課                                   |                      |     |   |                   |                              |     |       |      |     |                |       |
| 身份開通編修     | 作業專區 / 選課作業 /                          | 我要選課                 |     |   |                   |                              |     |       |      |     |                |       |
| 我要選課       | 我要嫘裡                                   | 25N070               | 孔令傑 | 2 | 國立臺灣大             | 2025-07-                     | 300 | 263   | 是    | 2   | A6 數學數位與量化分析領  | 1400  |
| 選課紀錄       | 允許開放限制                                 | 用 Python 做商<br>管程式設計 |     |   | 學 校總區 未定          | 01~2025-08-10<br>同步遠距課程時     |     |       |      |     | 域              |       |
| 繳費與退費      | 高中生: O<br>大一新生: O                      | (C類一般類)              |     |   |                   | 間: 7/01(二)                   |     |       |      |     |                |       |
| 成績查詢       | 研究生: 〇                                 |                      |     |   |                   | 7/14 ( - )                   |     |       |      |     |                |       |
| 停修申請       |                                        |                      |     |   |                   | 8/04 (一)<br>15:30 17:20 帝禮   |     |       |      |     |                |       |
| 課程討論區      |                                        |                      |     |   |                   | 15.50-17.20 員履<br>考試時間: 7/18 |     |       |      |     |                |       |
| 聯絡資訊       |                                        |                      |     |   |                   | (五)14:20-<br>17:20 實體期中考     |     |       |      |     |                |       |
| 填寫課程評鑑     |                                        |                      |     |   |                   | 、8/08(五)<br>14:20-17:20 實體   |     |       |      |     |                |       |
|            |                                        |                      |     |   |                   | 期末考                          |     |       |      |     |                |       |
|            | 我要選課                                   | 25N071<br>生活中的電波     | 鄭宇翔 | 2 | 國立臺灣大<br>學 校總區 未定 | 2025-07-<br>01~2025-08-14    | 200 | 194   | 是    | 2   | A7 物質科學領域      | 1400  |
|            | 允許開放限制<br>高中生:〇                        | (C類一般類)              |     |   |                   | 自2025-07-01始<br>每週一、四13・     |     |       |      |     |                |       |
|            | 大一新生:O<br>研究生:O                        |                      |     |   |                   | 20~16:20                     |     |       |      |     |                |       |
|            |                                        |                      |     |   |                   |                              |     |       |      |     |                |       |

點「確定」,並請在系統提醒的時間內完成繳費

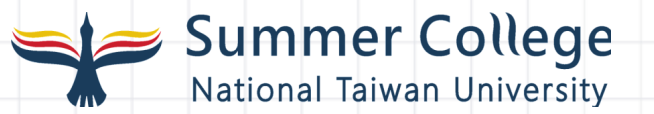

| E Summer C<br>National Taiwan<br>公佈欄<br>身份開通編修                   | College<br>University<br>我要選課<br>作業專區 / 選課作業 / | 我要選課                                      | www.n2.org.tw<br>選課完成,提醒需 | ✔ 顯示<br>要在202 | 5-05-16 23:59前完成  | 繳費。                                                                                                    | [ <sup>4</sup> ] | 學生] 國立 | Z臺灣大學 |   |
|------------------------------------------------------------------|------------------------------------------------|-------------------------------------------|---------------------------|---------------|-------------------|----------------------------------------------------------------------------------------------------|------------------|--------|-------|---|
| 我要選課<br>選課紀錄<br>繳費與退費<br>成績查詢<br>停修申請<br>課程討論區<br>聯絡資訊<br>填寫課程評鑑 | 我要選課<br>允許開放限制<br>高中生: 〇<br>大一新生: 〇<br>研究生: 〇  | 25N070<br>用 Python 做商<br>管程式設計<br>(C類一般類) | 孔令傑                       |               |                   | 確定<br>-08-10<br>課程時<br>(二)<br>15:30-17:20、<br>7/14(一)<br>15:30-17:20、<br>8/04(一)<br>15:30-17:20 實體<br>考試時間: 7/18<br>(五) 14:20-<br>17:20 實體期中考<br>、8/08(五)<br>14:20-17:20 實體<br>期末考 | 300              | 263    | 是     |   |
|                                                                  | 我要選課<br>允許開放限制<br>高中生: 〇<br>大一新生: 〇<br>研究生: 〇  | 25N071<br>生活中的電波<br>(C類一般類)               | 鄭宇翔                       | 2             | 國立臺灣大<br>學 校總區 未定 | 2025-07-<br>01~2025-08-14<br>自2025-07-01始<br>每週二、四13:<br>20~16:20                                                                                                    | 200              | 194    | 是     | ( |

#### 點左側「繳費與退費」,點列印繳費單,或 直接以ATM、網銀APP轉帳繳款帳號

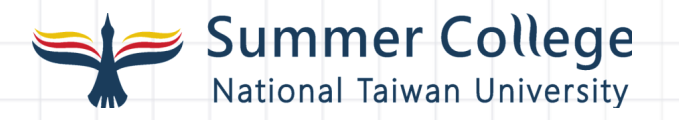

| E Summe<br>National Ta | er College<br>aiwan University [學生] 國立臺灣大學 我是大學生 回入口頁 <b>徐</b> 修改個人資料 登出                   |
|------------------------|--------------------------------------------------------------------------------------------|
| 公佈欄                    | 。                                                                                          |
| 身份開通編修                 | 作業專區/繳款與退費                                                                                 |
| 我要選課                   |                                                                                            |
| 選課紀錄                   | 繳款作業                                                                                       |
| 繳費與退費                  |                                                                                            |
| 成績查詢                   |                                                                                            |
| 停修申請                   |                                                                                            |
| 課程討論區                  |                                                                                            |
| 聯絡資訊                   |                                                                                            |
| 填寫課程評鑑                 |                                                                                            |
|                        | ◆ <sup>繳費完成後, 除符合湿費條件外─律不予退費, 詳情請見官網繳費/退費說明 1、 不同課程需各目列印繳費單, 並分開</sup>                     |
|                        | ◆符合課程停開、期限內申請退選、溢繳退費資格者,若已申請退費,並提供齊全資料,退款預算,自陸續收到款項。 ◆因採統一退款作業,退費時程較長,申請後無法立即取得退費金額,請耐心等候。 |
|                        | 2、逾期未繳費,一律視為自動放棄                                                                           |
|                        | 階段 課程編號 - 名稱 繳費金額 退費金額 退費金額 「「」」」、「以及」」、「以及」」、「」、「」、「」、「」、「」、「」、「」、「」、「」、「」、「」、「」、「        |
|                        | 無自願放棄/已繳停開/溢繳記錄                                                                            |
|                        |                                                                                            |
|                        | 03                                                                                         |

#### 若選錯課程,可至「選課紀錄」的「分發結 果」頁面中點選「放棄課程」

25N071

生活中的電波 類

域

2

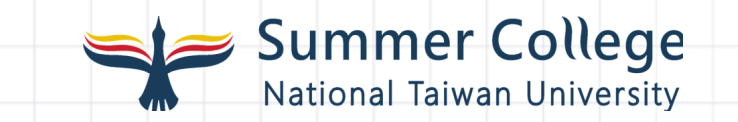

| E Summer C | [學生] 國立臺灣大學 我是大學生                                                  | 回入口頁 😭         | 修改個人資料 登出     |         |
|------------|--------------------------------------------------------------------|----------------|---------------|---------|
| 公佈欄        | 選課紀錄                                                               |                |               |         |
| 身份開通編修     | 作業專區 / 選課作業 / 分發結果                                                 |                |               |         |
| 我要選課       |                                                                    |                |               |         |
| 選課紀錄       | 您的報名序號為:11300928                                                   |                |               |         |
| 繳費與退費      |                                                                    |                |               |         |
| 成績查詢       | [選課結果-狀態說明]                                                        |                |               |         |
| 停修申請       | 錄取-即為正式錄取名單,於期限內完成繳費後,即納入正式修課名單。<br>未錄取-即選課未錄取或報名身份資格不符,則不予納入修課名單。 |                |               |         |
| 課程討論區      | 自動放棄-逾期未繳費或規定期限內於系統點選自動放棄者。                                        |                |               |         |
| 聯絡資訊       | 報名紀錄 分發結果 我的課表 候補課程                                                |                |               |         |
| 填寫課程評鑑     |                                                                    |                |               |         |
|            | 分發階<br>段     課程編號 - 名<br>稱     課程類別     授課教<br>課程領域     學分<br>動    | 課程費<br>上課起訖日 用 | 選課結 繳費<br>果 態 | 狀<br>操作 |

C類一般 A7 物質科學領 鄭宇翔 2 國立臺灣大學(校總區)

未定

2025-07-01 ~ 2025-

08-14

1400 錄取

未繳費 放棄課程

選課單

## 繳費成功·才有選到課程喔!

### Summer College National Taiwan University / Thank You.

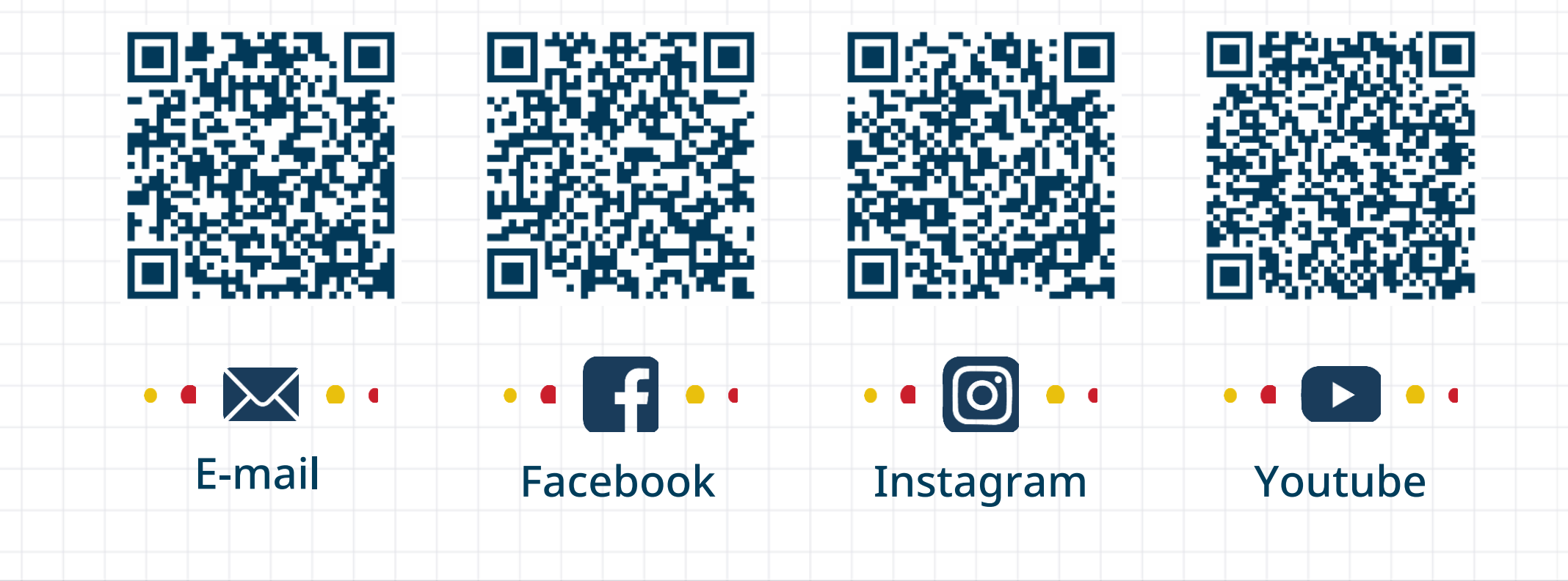